# Submitting eLab Orders for Maui Jim Sun & Clear Lenses

## In this document:

- Adding the Maui Jim Lab, 1
- Ordering Sun Lenses, 4
- Ordering Clear Lenses, 9

This job aid provides instructions to Maui Jim-authorized retailers on how to submit private-pay orders for the following Maui Jim lenses on eLab:

- MauiBrilliant<sup>™</sup> sun lenses
- Maui Evolution<sup>®</sup> sun lenses
- Polycarbonate sun lenses
- Clear ophthalmic lenses

## Adding the Maui Jim Lab

This section explains how to add the Maui Jim Lab (0584) to your lab list. All Maui Jim lens and sunglass frame orders must be submitted to this lab.

| NOTE | You only need to complete the instructions in this section one time;     |
|------|--------------------------------------------------------------------------|
|      | after that, the Maui Jim Lab will be available for you to select on eLab |
|      | and eClaim orders.                                                       |

- 1. Log into Eyefinity.com.
- 2. Click the **eLAB** tab.

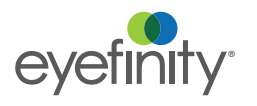

Submitting eLab Orders for Maui Jim Sun & Clear Lenses Adding the Maui Jim Lab

3. Click **Add/Remove a Lab** on the left side of the screen.

| eyefinity"                                                                                      | HOME EINSURANCE ELAB EBUY ELEARN                                                         | eWEB EHR solutions Logout |
|-------------------------------------------------------------------------------------------------|------------------------------------------------------------------------------------------|---------------------------|
| Start a Lab Order<br>Saved Orders (462)                                                         | Start a Lab Order Enter Patient Last Name: First Name: Note: Use eClaim for VSPOne order | quest<br>S                |
| Voided Orders (0)<br>View Order Status<br>Featured Labs<br>VSPOne Optical<br>Technology Centers | The Best                                                                                 |                           |
| Lab Account Setup<br>Add/Remove a Lab<br>Assign AccL #<br>Help                                  | Duo Since                                                                                | Connect<br>With Us        |
| eLab Quick Guide<br>Frame Search User Guide                                                     | PB&J                                                                                     | Linked in. 🕒              |

4. Scroll through the Add A Lab list and click [add] next to the Maui Jim Lab.

| seared seyen may e                                                                              | om/preference/                                                                                                    | doctor/labList.do                       | 1                                            |                                                                                                    |
|-------------------------------------------------------------------------------------------------|----------------------------------------------------------------------------------------------------|-----------------------------------------|----------------------------------------------|----------------------------------------------------------------------------------------------------|
| ove A Lab                                                                                       |                                                                                                    |                                         |                                              | [close]                                                                                                    |
| ABS                                                                                             |                                                                                                    |                                         | :                                            | Selected Lab Details:                                                                                                    |
| IS 🔻                                                                                            | All States                                                                                                    | ¥                                       | Not                                          | e: Click a lab name to see                                                                                                    |
| lick the [add] link to th                                                                       | e right of the lab yo                                                                                                    | u want to add                           | del                                          | all's below.                                                                                                    |
| ¢ Lab Name                                                                                      | Location                                                                                                    |                                         |                                              |                                                                                                    |
| 21St Century Optics<br>S&G Optical                                                              | Dba NJ - Warren                                                                                                    | n [add]                                 | <b>^</b>                                     |                                                                                                    |
| 21St Century Optics,                                                                            | Inc. NY - Long                                                                                                    | sland City [add]                        |                                              |                                                                                                    |
| Advance Optical                                                                                 | NY - Roche                                                                                                    | ster [add]                              |                                              |                                                                                                    |
| Allentown Optical Co                                                                            | rp. PA - Allento                                                                                                    | wn [add]                                | •                                            |                                                                                                    |
|                                                                                                 |                                                                                                    |                                         |                                              |                                                                                                    |
|                                                                                                 | to the right of the la                                                                                                    | b you want to remove                    |                                              |                                                                                                    |
| b: Click the [rem] link                                                                         | to the light of the la                                                                                                    | -,                                      |                                              |                                                                                                    |
| b: Click the [rem] link<br>Lab Name                                                             | Location                                                                                                    | ,                                       |                                              |                                                                                                    |
| b: Click the [rem] link<br>Lab Name<br>/SPOne Baltimore                                         | Location<br>MD - Halett                                                                                                    | iorpe [rem]                             |                                              | = VSP CONTRACT LAB                                                                                                    |
| b: Click the [rem] link<br>Lab Name<br>/SPOne Baltimore<br>/SPOne Charlotte                     | Location<br>MD - Halett<br>NC - Charle                                                                                                    | tte [rem]                               |                                              | = VSP CONTRACT LAB<br>= VALUE<br>= CAL/RNP/HF                                                                                                    |
| b: Click the [rem] link<br>Lab Name<br>/SPOne Baltimore<br>/SPOne Charlotte<br>/SPOne San Diego | MD - Halett<br>NC - Charlo<br>CA - Vista                                                                                                    | norpe [rem]<br>htte [rem]<br>[rem]      |                                              | = VSP CONTRACT LAB<br>= VALUE<br>= CAL/RNP/HF<br>= RNP/ADV EXAM+                                                                                                    |
|                                                                                                 | ABS<br>IS  LABS<br>Is  Lab Name<br>21St Century Optics<br>8-6 Optical<br>21St Century Optics,<br>Advance Optical<br>Advance Optical<br>Advance Optical<br>Allentown Optical Co | ABS ABS ABS ABS ABS ABS ABS ABS ABS ABS | Allentown Optical Corp. PA - Allentown [add] | Ales   ABS  ABS  AI States  Ali States  Not  Ali States  Not Ali States  Not Ali States  Not Ali States  Ali States  Not  Ali States  Not Ali States  Not |

5. Click [close] in the top right corner of the Add/Remove A Lab window.

6. Click **Assign Acct. #** on the left side of the screen.

| evefinity.                                                      | HOME eINSURANCE eLAB eBUY                                                   | eLEARN eWEB EHR solutions Logo |
|-----------------------------------------------------------------|-----------------------------------------------------------------------------|--------------------------------|
| Start a Lab Order                                               | Start a Lab Order Enter Patient Last Name First Name Note: Use eClaim for N | Request<br>VSPOne orders       |
| Voided Orders (492)<br>Voided Orders (0)<br>View Order Status   |                                                                             |                                |
| Featured Labs<br>VSPOne Optical<br>Technology Centers           | The Best                                                                    |                                |
| Lab Account Setup<br>Add/Remove a Lab<br>Assign Acct. #<br>Help | Duo Sinc                                                                    | Connect<br>With Us             |
| eLab Quick Guide<br>Frame Search User Guide                     | PB&J                                                                        | Linked in. 🔾                   |

- 7. Select Maui Jim Lab from the Select Lab to Modify drop-down menu.
- 8. Type your location's Maui Jim account number in the Add Lab Account Number text box and click Add.

| Assign Lab Account Number - Google Chrome                                      | up lat unit you is  |               |        | ζ |
|--------------------------------------------------------------------------------|---------------------|---------------|--------|---|
| https://secure.eyefinity.com/idc/userpage/iY                                   | AV9a/I1631339768    | PVTORDER      | PARENT |   |
| Assign Lab Account Number                                                      |                     |               |        |   |
| <pre>Plans Legend:<br/>= VSP CONTRACT LAB  = VALUE  = CAL/RNP/H</pre>          | F 👩 = RNP/ADV EXAM+ |               | ERED   | ł |
| Select Lab to Modify:                                                          |                     |               |        |   |
| Select Lab to Modify:<br>Add Lab Account Number:                               | 123456789           | Add           | ~      |   |
| Select Lab to Modify:<br>Add Lab Account Number:<br>Remove Lab Account Number: | 123456789<br>¥      | Add<br>Remove | ~      |   |

9. Close the Assign Lab Account Number window.

#### Submitting eLab Orders for Maui Jim Sun & Clear Lenses Ordering Sun Lenses

## Ordering Sun Lenses

This section explains how to order Maui Jim MauiBrilliant<sup>™</sup>, Maui Evolution 1.60<sup>®</sup>, and polycarbonate sun lenses.

**NOTE** eLab invoices are not forwarded to insurance companies for claim processing. These instructions are for out-of-pocket orders *only*.

- 1. Log into Eyefinity.com.
- 2. Click the **eLAB** tab.
- 3. Click Start a Lab Order on the left side of the screen.

| eyefinity <sup>.</sup> 🧲                                        | HOME eINSURANCE eLAB eBUY eLE                                                             | EARN eWEB EHR solutions Logout |
|-----------------------------------------------------------------|-------------------------------------------------------------------------------------------|--------------------------------|
| Start a Lab Order<br>Saved Orders (462)                         | Start a Lab Order<br>Enter Patient Last Name:<br>First Name:<br>Note: Use eClaim for VSPO | Request<br>ne orders           |
| View Order Status                                               |                                                                                           |                                |
| Featured Labs<br>VSPOne Optical<br>Technology Centers           | The Best                                                                                  |                                |
| Lab Account Setup<br>Add/Remove a Lab<br>Assign Acct. #<br>Help | Duo Since                                                                                 | Connect<br>With Us             |
| eLab Quick Guide<br>Frame Search User Guide                     | PB&J                                                                                      | Linked in. 🕥                   |

4. Type the Patient Last Name, Patient First Name, and Date of Service.

| eyefinit         | .Y.                          | INSURANCE   eLAB   | eBUY  | elearn   | eWEB      | EHR solutions | Logout |
|------------------|------------------------------|--------------------|-------|----------|-----------|---------------|--------|
| Lab Order Z      | 28250389                     |                    | Order | Status   | In Progre | SS            |        |
| INVOICE          |                              |                    |       |          |           |               |        |
| Patient Last Nam | e Smith                      | Patient First Name | John  |          |           |               |        |
| Date of Service  | 06/17/2019<br>( mm/dd/yyyy ) | Doctor             | TEST  | X TEST 🔻 |           |               |        |
|                  |                              |                    |       |          |           |               |        |

- 5. Select Lab Finishing from the Lens Finishing drop-down menu.
- 6. Select **Single Vision** or **Progressive** from the **Vision Type** drop-down menu.
- 7. Select one of the following options from the Material drop-down menu:

| If the patient wants | Select           |
|----------------------|------------------|
| MauiBrilliant™       | Trivex           |
| Maui Evolution®      | Plastic Hi Index |
| Polycarbonate        | Polycarbonate    |

View the Maui Jim Prescription Sunglasses FAQs for answers to lens, customization, frame, and warranty questions.

View the Maui Jim Lens Reference

Sheet to see a visual reference that you can use to confirm the selections that you need to make in eLab in order to correctly order Maui Jim prescription lenses. 8. Select one of the following options from the **Lens** drop-down menu:

| If the patient wants              | Select                                                                      |
|-----------------------------------|-----------------------------------------------------------------------------|
| HCL <sup>®</sup> Bronze Lenses    | Maui Jim w/Maui Jim AR Polarized Brown                                      |
| Maui Rose <sup>®</sup> Lenses     | Maui Jim w/Maui Jim AR Polarized Brown                                      |
| Neutral Grey Lenses               | Maui Jim w/Maui Jim AR Polarized Gray                                       |
| Maui HT <sup>™</sup> Green Lenses | Maui Jim w/Maui Jim AR Polarized Green                                      |
| Blue Hawaii Lenses                | Maui Jim w/Maui Jim AR Polarized Gray<br>(MauiBrilliant <sup>™</sup> only)  |
| MAUI Sunrise Lenses               | Maui Jim w/Maui Jim AR Polarized Brown<br>(MauiBrilliant <sup>™</sup> only) |

| eyefini                                                           | ty.                                                             | ISURANCE eLAB                | eBUY                  | eWEB EHR soluti | ons Logout |
|-------------------------------------------------------------------|-----------------------------------------------------------------|------------------------------|-----------------------|-----------------|------------|
| Lab Order                                                         | Z8379300                                                        |                              | Order Status          | In Progress     |            |
| INVOICE                                                           |                                                                 |                              |                       |                 |            |
| Patient Last Na<br>Date of Service<br>Lab Services<br><b>LENS</b> | me Smith<br>07/16/2019<br>(mm/dd/yyyy))<br>✔ Lens               | Patient First Name<br>Doctor | John<br>TEST X TEST ¥ | ]               |            |
| Lens Finishing<br>Vision Type<br>Material<br>Lens                 | Lab Finishing  Vision Vision Vision Vision Vision Vision Vision |                              |                       | T               |            |
| Lens Not Listed<br>One Lens<br>Balance Lens                       | ▼<br>▼                                                          |                              |                       |                 | Base Curve |

#### Submitting eLab Orders for Maui Jim Sun & Clear Lenses Ordering Sun Lenses

9. Select one of the following options from the **Mirror/Ski Coat** drop-down menu:

| If the patient wants                                                                                                   | Soloot                 |
|----------------------------------------------------------------------------------------------------|------------------------|
| ii ine palieni wants                                                                                                   | Seleci                 |
| Bi-Gradient for Neutral Grey                                                                                           | Silver Double Gradient |
| Bi-Gradient for Maui Rose®                                                                                             | Silver Double Gradient |
| Bi-Gradient for Maui HT <sup>™</sup> Green                                                                             | Silver Double Gradient |
| Bi-Gradient for HCL® Bronze                                                                                            | Gold Double Gradient   |
| Single Gradient for Neutral Grey<br>(MauiBrilliant <sup>™</sup> and Maui Evolution <sup>®</sup><br>only)               | Silver Gradient Mirror |
| Single Gradient for Maui Rose <sup>®</sup><br>(MauiBrilliant <sup>™</sup> and Maui Evolution <sup>®</sup><br>only)     | Silver Gradient Mirror |
| Single Gradient for Maui HT <sup>™</sup> Green<br>(MauiBrilliant <sup>™</sup> and Maui Evolution <sup>®</sup><br>only) | Silver Gradient Mirror |
| Single Gradient for HCL <sup>®</sup> Bronze<br>(MauiBrilliant <sup>™</sup> and Maui Evolution <sup>®</sup><br>only)    | Gold Gradient Mirror   |
| Blue Hawaii (MauiBrilliant <sup>™</sup> only)                                                                          | Blue Solid Mirror      |
| MAUI Sunrise (MauiBrilliant <sup>™</sup> only)                                                                         | Pink Solid Mirror      |

| eyefini                                                                                                    | iy.                                                                                                    |                         |                                                                             |                       |
|----------------------------------------------------------------------------------------------------|----------------------------------------------------------------------------------------------------|-------------------------|-----------------------------------------------------------------------------|-----------------------|
| ab Order                                                                                                    | Z8250389                                                                                                    | Orde                    | er Status In Progress                                                       |                       |
| INVOICE                                                                                                    |                                                                                                    |                         |                                                                             |                       |
| Patient Last Nar                                                                                                    | ne Smith                                                                                                    | Patient First Name John |                                                                             |                       |
| Date of Service                                                                                                    | 06/17/2019                                                                                                    | Doctor TES              | T X TEST 🔻                                                                  |                       |
| Lab Services                                                                                                    | (mm/dd/yyyy)<br>Lens Frame                                                                                                    |                         |                                                                             |                       |
| LENS                                                                                                    |                                                                                                    |                         |                                                                             |                       |
|                                                                                                    |                                                                                                    |                         |                                                                             |                       |
| Lens Finishing                                                                                                    | Lab Finishing 🔹                                                                                                    |                         |                                                                             |                       |
| Vision Type                                                                                                    | Single Vision 🔹                                                                                                    |                         |                                                                             |                       |
| Material                                                                                                    | Polycarbonate •                                                                                                    |                         |                                                                             |                       |
| Lens                                                                                                    |                                                                                                    |                         |                                                                             | •                     |
| Lens Not Listed                                                                                                    |                                                                                                    |                         |                                                                             | Base Cur              |
| One Lens                                                                                                    |                                                                                                    |                         |                                                                             | R                     |
| Balance Lens                                                                                                    | ***Gold/Silver Mirror Coating                                                                                                    | **** V                  |                                                                             | L                     |
|                                                                                                    | Gold Flash                                                                                                    |                         |                                                                             |                       |
| Bevel                                                                                                    | Silver Flash                                                                                                    | e                       | •                                                                           | J                     |
| Bevel Not Listed                                                                                                    | Solid Gold Mirror<br>Solid Silver Mirror                                                                                                    | e Not Listed            |                                                                             |                       |
|                                                                                                    | Gold Gradient Mirror                                                                                                    | _                       |                                                                             |                       |
|                                                                                                    | Silver Gradient Mirror                                                                                                    |                         | No Somela                                                                   | 0                     |
| Tint Color                                                                                                    |                                                                                                    |                         |                                                                             | Match Sample          |
| Tint Color<br>Tint Not Listed                                                                                               | Ma ChillOth an Caller Mill                                                                                                    |                         | - no oumpre                                                                 |                       |
| Tint Color<br>Tint Not Listed<br>Tint Type                                                                                  | *** Ski/Other Color Mirror Co                                                                                                    | ating***                | C Lighten                                                                   | Darken                |
| Tint Color<br>Tint Not Listed<br>Tint Type                                                                                  | Gold Double Gradient                                                                                                    | ating***                | Lighten Lighten or Da                                                       | Darken O Darken W     |
| Tint Color<br>Tint Not Listed<br>Tint Type<br>A/R Coating                                                                   | *** Ski/Other Color Mirror Co<br>Gold Double Gradient<br>Silver Double Gradient<br>Blue Flash<br>Blue Flash                                                                                               | ating***                | Lighten     Lighten or Da                                                   | Darken     Marken by  |
| Tint Color<br>Tint Not Listed<br>Tint Type<br>A/R Coating<br>Description                                                    | ***Ski/Other Color Mirror Co<br>Gold Double Gradient<br>Silver Double Gradient<br>Diack Flash<br>Blue Flash<br>Green Flash<br>Diack Elash                                                                 | ating***<br>V           | Lighten Date                                                                | Darken     Sarken by  |
| Tint Color<br>Tint Not Listed<br>Tint Type<br>A/R Coating<br>Description                                                    | *** Ski/Other Color Mirror Co<br>Gold Double Gradient<br>Silver Double Gradient<br>Blue Flash<br>Blue Flash<br>Green Flash<br>Pink Flash<br>Red Flash                                                     | ating***                | UV                                                                          | Darken arken by %     |
| Tint Color<br>Tint Not Listed<br>Tint Type<br>A/R Coating<br>Description<br>Scratch Coating                                 | ****Ski/Other Color Mirror Co<br>Gold Double Gradient<br>Silver Double Gradient<br>Diack Flash<br>Blue Flash<br>Pink Flash<br>Pink Flash<br>Red Flash<br>Blue Solid Mirror                                | atina***<br>Y           | Lighten Lighten or Da UV Press-on Pr                                        | Darken arken by %     |
| Tint Color<br>Tint Not Listed<br>Tint Type<br>A/R Coating<br>Description<br>Scratch Coating<br>Glass Coating                | *** Ski/Other Color Mirror Co<br>Gold Double Gradient<br>Silver Double Gradient<br>Deuk Flash<br>Blue Flash<br>Green Flash<br>Prink Flash<br>Red Flash<br>Blue Solid Mirror<br>Green Solid Mirror         | ating***                | UV<br>Press-on Pr<br>Nose Pads                                              | Darken arken by %     |
| Tint Color<br>Tint Not Listed<br>Tint Type<br>A/R Coating<br>Description<br>Scratch Coating<br>Glass Coating<br>Description | *** Ski/Other Color Mirror Co<br>Gold Double Gradient<br>Silver Double Gradient<br>Blue Flash<br>Green Flash<br>Pink Flash<br>Red Flash<br>Blue Solid Mirror<br>Green Solid Mirror<br>Orange Solid Mirror | * *                     | Lighten     Lighten or Da     UV     Press-on Pr     Nose Pads     Slab Off | Darken arken by     % |

#### 10. Click Show Labs.

- 11. Select the **Maui Jim Lab (0584)** that you added in "Adding the Maui Jim Lab" on page 1 from the **Select Lab** drop-down menu. All Maui Jim lens and sunglass frame orders must be submitted to this lab.
- 12. Verify that your Maui Jim account number appears in the **Account** text box.

| eyefini               |                                      | eBUY eLEARN eWEB EHR solutions Logout |
|-----------------------|--------------------------------------|---------------------------------------|
| Lab Order             | Z8263987                             | Order Status In Progress              |
| LAB                   |                                      |                                       |
| Show Labs             | Click on 'Show Labs' to select a lab |                                       |
| Select Lab            | 0504                                 | *                                     |
| Lab<br>Select Account | 0584                                 |                                       |
| Account               | 123456789                            |                                       |

- 13. Complete the **Prescription** section with the patient's Rx information.
- 14. Click **Search** next to the **Frame** field and search for and select a Maui Jim eBuy frame using the frame name or product number.

Frames for Maui Jim prescription orders must begin with "Mjrx"

| ir                           | n the color description. |               |                    |                    |              |            |                                     |
|------------------------------|--------------------------|---------------|--------------------|--------------------|--------------|------------|-------------------------------------|
| Frame Selection              |                          |               |                    |                    |              |            |                                     |
| Frame: 257 Kawika            |                          |               |                    | Search             |              |            |                                     |
| Did you mean:                |                          |               |                    |                    |              |            |                                     |
| Manufacturer                 | Collection               | eBuy          | Model              |                    | Eye          | Temple     | Color                               |
| Maui Jim                     | Classic                  | $\checkmark$  | KAWIKA 257         |                    | 54           | 140        | Black Gloss With Antique Pewte      |
| Maui Jim                     | Classic                  | ~             | KAWIKA 257         |                    | 54           | 140        | Crystal                             |
| Maui Jim                     | Classic                  | $\checkmark$  | KAWIKA 257         |                    | 54           | 140        | Mjrx Black Gloss With Antique Pewte |
| Maui Jim                     | Classic                  | $\checkmark$  | KAWIKA 257         |                    | 54           | 140        | Mjrx Crystal                        |
| Maui Jim                     | Classic                  | 1             | KAWIKA 257         |                    | 54           | 140        | Mjrx Tortoise With Antique Gold     |
| Maui Jim                     | Classic                  | ~             | KAWIKA 257         |                    | 54           | 140        | Tortoise With Antique Gold          |
|                              | Confirm frame deta       | ils and Add t | o Lab Order. Selec | t Edit Manually to | o make neces | sary chang | jes.                                |
| 100                          | * Manufacturer:          | Maui Jim      | * Color            | Mjrx Tortoise V    | With Antique | Gold *     | * Eye Size: 54                      |
|                              | * Collection:            | Classic       | * Temple           | : 140              |              |            | B: 40.0                             |
| Selected color may not match | * Model:                 | KAWIKA 25     | 57 Shape           | a:                 |              |            | ED: 54.0                            |
| Add to Lab Order             | UPC:                     | 603429058     | 043 * Material     | I: Zyl             |              |            | * DBL: 18.0                         |
| Edit Manually                | SKU:                     | 257-16C       |                    |                    |              |            |                                     |

NOTE

NOTE

Maui Evolution 1.60<sup>®</sup> and polycarbonate lenses are available only with specific Maui Jim frames; however, eLab does *not* validate that you selected lenses sold with those frames. Before submitting your eLab order, ensure that you have selected lenses and frames that can be sold together! Submitting eLab Orders for Maui Jim Sun & Clear Lenses Ordering Sun Lenses

- 15. Select one of the following options from the **Supplier** drop-down menu. Do *not* select Lenses Only as the Maui Jim lab will not ship unmounted lenses.
  - If this is a new complete order, select Lab Supplied. You will not ship a frame to the Maui Jim lab.
  - If your office is shipping a frame to the Maui Jim lab that the patient has previously paid for or is paying for now with out-of-pocket dollars, select Patient Supplied - To Come.
  - If your office is shipping a frame to the Maui Jim lab that the patient has paid for using their frame insurance benefits, select **Doctor Supplied -To Come**.
- 16. Do *not* select the Lab Special Instructions check box. Although you will be able to view any special instructions that you record in eLab on the order reports, they will not be sent to the Maui Jim lab.
- 17. Click **Submit Lab Order and Continue** to complete the order.

| HOME HOME                                                                 | INSURANCE CLAB CBUY CLEARN CWEB EHR solutions Logout                                               |
|---------------------------------------------------------------------------|----------------------------------------------------------------------------------------------------|
| eyenniny                                                                  |                                                                                                    |
| Lab Order Z8250389                                                        | Order Status In Progress                                                                           |
| PRESCRIPTION                                                              |                                                                                                    |
|                                                                           |                                                                                                    |
| R Sphere Cylinder Axis Ad                                                 | d Distant Near                                                                                     |
| 0.00                                                                      | Binocular PD                                                                                       |
| L 0.00                                                                    | Monocular PD R                                                                                     |
| Plano Lenses                                                              | ( to center of bridge ) L                                                                          |
| Segment Height                                                            | Optical Center Height                                                                              |
| Bottom of Frame R                                                         | Bottom of Frame     R                                                                              |
| Geometric Center L                                                        | Geometric Center L                                                                                 |
| Horizontal Prism Vertical                                                 | Prism Safety Thickness                                                                             |
| R In Out R                                                                | Up Down                                                                                            |
| L OIN OUT L                                                               | Up Down Specified Thickness                                                                        |
| FRAME                                                                     |                                                                                                    |
| Supplier:                                                                 | rame: Enter UPC or Collection and Model Information Search                                         |
| Lab Supplied                                                              | Help                                                                                               |
| eBUY                                                                      |                                                                                                    |
|                                                                           |                                                                                                    |
| Learn now to order frames from this to                                    | Irm with eBuy Express.                                                                             |
| Lab Special Instructions                                                  |                                                                                                    |
| Selecting special instructions may de<br>this field regarding this order. | lay your order. Please enter special instructions only intended for the lab in                     |
| Cancel Save                                                               | Submit Lab Order and Continue                                                                      |
| Privacy and Security Policy   Customer Care   Syste                       | m Requirements   Terms and Conditions   Notice of Privacy Practices   BAA   © 2019 Eyefinity, Inc. |

## Ordering Clear Lenses

This section explains how to order Maui Jim clear ophthalmic lenses.

**NOTE** eLab invoices are not forwarded to insurance companies for claim processing. These instructions are for out-of-pocket orders *only*.

- 1. Log into Eyefinity.com.
- 2. Click the **eLAB** tab.
- 3. Click Start a Lab Order on the left side of the screen.

| eyefinity.                                                    | HOME EINSURANCE ELAB EBUY ELEARN                                                         | eWEB EHR solutions Logout |
|---------------------------------------------------------------|------------------------------------------------------------------------------------------|---------------------------|
| Start a Lab Order<br>Saved Orders (452)<br>Vivided Groups (0) | Start a Lab Order Enter Patient Last Name: First Name: Note: Use eClaim for VSPOne order | quest<br>'S               |
| View Order Status Featured Labs                               | The Dest                                                                                 |                           |
| VSPOne Optical<br>Technology Centers                          | The Best                                                                                 |                           |
| Add/Remove a Lab<br>Assign Acct. #<br>Help                    |                                                                                          | Connect<br>With Us        |
| eLab Quick Guide<br>Frame Search User Guide                   |                                                                                          | Linked in. 오              |

4. Type the Patient Last Name, Patient First Name, and Date of Service.

| eyefini         | ty.                          | NSURANCE CLAB      | eBUY elearn   | eWEB EHR solutions Logout |
|-----------------|------------------------------|--------------------|---------------|---------------------------|
| Lab Order       | Z8250389                     |                    | Order Status  | In Progress               |
| INVOICE         |                              |                    |               |                           |
| Patient Last Na | me Smith                     | Patient First Name | John          |                           |
| Date of Service | 06/17/2019<br>( mm/dd/yyyy ) | Doctor             | TEST X TEST V |                           |
| Lab Services    | 🗖 Lens 🔲 Frame               |                    |               |                           |

- 5. Select Lab Finishing from the Lens Finishing drop-down menu.
- 6. Select one of the following options from the **Vision Type** drop-down menu:

If the patient wants...Select...Single Vision designSingle VisionMaui JimNear Variable FocusMauiPassport™ Office<br/>designVariable Focus

View the Maui Jim Prescription Sunglasses FAQs for answers to lens, customization, frame, and warranty questions.

View the Maui Jim Lens Reference Sheet to see a visual

reference that you can use to confirm the selections that you need to make in eLab in order to correctly order Maui Jim prescription lenses. Submitting eLab Orders for Maui Jim Sun & Clear Lenses Ordering Clear Lenses

| If the patient wants | Select      |
|----------------------|-------------|
| Maui Jim             | Progressive |
| MauiPassport™        |             |
| Everyday design      |             |

7. Select one of the following options from the **Material** drop-down menu:

| If the patient wants                  | Select           |
|---------------------------------------|------------------|
| 1.67 Maui Blue Light<br>Protect (HEV) | Plastic Hi Index |
| 1.67 Maui High Contrast               | Plastic Hi Index |
| 1.67 Clear                            | Plastic Hi Index |
| Trivex                                | Trivex           |
| 1.60 Clear                            | Plastic Hi Index |
| Polycarbonate                         | Polycarbonate    |

8. Select one of the following options from the **Lens** drop-down menu:

| NOTE | If you selected Near Variable Focus in step 6, select a lens with a Maui Jim Office design. |
|------|---------------------------------------------------------------------------------------------|
|      |                                                                                             |

| If the patient wants                  | Select                              |
|---------------------------------------|-------------------------------------|
| 1.67 Maui Blue Light<br>Protect (HEV) | Maui Jim w/Maui Jim AR 1.67 - Clear |
| 1.67 Maui High Contrast               | Maui Jim w/Maui Jim AR 1.67 - Clear |
| 1.67 Clear                            | Maui Jim w/Maui Jim AR 1.67 - Clear |
| Trivex                                | Maui Jim w/Maui Jim AR - Clear      |
| 1.60 Clear                            | Maui Jim w/Maui Jim AR 1.60 - Clear |
| Polycarbonate                         | Maui Jim w/Maui Jim AR - Clear      |

| eyefini                                            | ty.                                                      | JRANCE eLAB                  | eBUY eLEARN           | N eWEB EHR  | solutions Logout |
|----------------------------------------------------|----------------------------------------------------------|------------------------------|-----------------------|-------------|------------------|
| Lab Order                                          | Z8379300                                                 |                              | Order Status          | In Progress |                  |
| INVOICE                                            |                                                          |                              |                       |             |                  |
| Patient Last Na<br>Date of Service<br>Lab Services | me Smith<br>07/16/2019<br>(mm/dd/yyyy)<br>✓ Lens ✓ Frame | Patient First Name<br>Doctor | John<br>TEST X TEST ▼ |             |                  |
| LENS                                               |                                                          |                              |                       |             |                  |
| Lens Finishing                                     | Lab Finishing 🔹                                          |                              |                       |             |                  |
| Vision Type                                        | Single Vision •                                          |                              |                       |             |                  |
| Material<br>Lens                                   | Trivex •                                                 |                              |                       |             | •                |
| Lens Not Listed                                    |                                                          |                              |                       |             | Base Curve       |
| One Lens                                           | <b></b>                                                  |                              |                       |             | R                |
| Balance Lens                                       | •                                                        |                              |                       |             | L                |

Submitting eLab Orders for Maui Jim Sun & Clear Lenses Ordering Clear Lenses

9. If you are ordering a 1.67 Clear Maui High Contrast lens, select **Gray 1** from the **Tint Color** drop-down menu.

| LENS                                                                                             |                                                                               |                         |                                                                     |
|--------------------------------------------------------------------------------------------------|-------------------------------------------------------------------------------|-------------------------|---------------------------------------------------------------------|
| Lens Finishing<br>Vision Type<br>Material<br>Lens<br>Lens Not Listed<br>One Lens<br>Balance Lens | Lab Finishing  Single Vision Plastic Hi Index Any Single Vision 1.67 (Lab Cho | ice) - Clear            | Base Curve<br>R<br>L                                                |
| Bevel<br>Bevel Not Listed                                                                        | <b>▼</b>                                                                      | Edge<br>Edge Not Listed | ▼                                                                   |
| Tint Color<br>Tint Not Listed<br>Tint Type                                                       | Brown 1<br>Brown 2<br>Brown 3                                                 | <b>T</b>                | No Sample Match Sample     Lighten Darken     Lighten or Darken by% |
| A/R Coating<br>Description<br>Scratch Coating                                                    | Crux A<br>Crux AX<br>G 15<br>Gray 1<br>Gray 2                                 | •                       | UV 🔹                                                                |

If you are ordering a 1.67 Clear Maui High Contrast lens, select Plastic Dyes
 Solid (except Pink 1 & 2) from the Tint Type drop-down menu.

| LENS                                                                                             |                                                                                              |                                                                     |
|--------------------------------------------------------------------------------------------------|----------------------------------------------------------------------------------------------|---------------------------------------------------------------------|
| Lens Finishing<br>Vision Type<br>Material<br>Lens<br>Lens Not Listed<br>One Lens<br>Balance Lens | Lab Finishing   Single Vision  Plastic Hi Index  Any Single Vision 1.60 (Lab Choice) - Clear | Base Cu<br>R<br>L                                                   |
| Bevel<br>Bevel Not Listed                                                                        | Edge     Edge     Edge Not Listed                                                            | T                                                                   |
| Tint Color<br>Tint Not Listed<br>Tint Type                                                       | Gray 1   Plastic Dyes - Solid (except Pink 1 & 2)                                            | No Sample Match Sample     Lighten Darken     Lighten or Darken by% |

- 11. Click Show Labs.
- 12. Select the **Maui Jim Lab (0584)** that you added in "Adding the Maui Jim Lab" on page 1 from the **Select Lab** drop-down menu. All Maui Jim lens and sunglass frame orders must be submitted to this lab.
- 13. Verify that your Maui Jim account number appears in the **Account** text box.

| eyefini        | HOME CINSURANCE                      | eLAB eBUY eLEARN eWEB EHR solutions Logout |
|----------------|--------------------------------------|--------------------------------------------|
| Lab Order      | Z8263987                             | Order Status In Progress                   |
| LAB            |                                      |                                            |
| Show Labs      | Click on 'Show Labs' to select a lab |                                            |
| Select Lab     |                                      | <u>×</u>                                   |
| Lab            | 0584                                 |                                            |
| Select Account |                                      |                                            |
| Account        | 123456789                            |                                            |

- 14. Complete the **Prescription** section with the patient's Rx information.
- 15. Click **Search** next to the **Frame** field and search for and select an eBuy frame using the Maui Jim SKU number.

| Frame Selection                   |                                   |               |                                  |          |          |                         | ×                                   |
|-----------------------------------|-----------------------------------|---------------|----------------------------------|----------|----------|-------------------------|-------------------------------------|
| Frame: MJO2101                    |                                   | S             | iearch                           |          |          |                         | 4 frame(s) found matching "MJO2101" |
| Did you mean:                     |                                   |               |                                  |          |          |                         |                                     |
| Manufacturer                      | Collection                        | eBuy          | Model                            | Eye      | Temple   | Color                   |                                     |
| Maui Jim                          | Metal                             | 1             | MJO2101                          | 55       | 140      | Matte Bronze Wood Grain |                                     |
| Maui Jim                          | Metal                             | $\checkmark$  | MJO2101                          | 55       | 140      | Matte Brown             |                                     |
| Maui Jim                          | Metal                             | $\checkmark$  | MJO2101                          | 55       | 140      | Matte Gunmetal          |                                     |
| Maui Jim                          | Metal                             | $\checkmark$  | MJO2101                          | 55       | 140      | Matte Wood Grain        |                                     |
|                                   |                                   |               |                                  |          |          |                         |                                     |
| <u></u>                           |                                   |               |                                  |          |          |                         |                                     |
| A.                                | * Manufacturer: Maui Jim          |               | * Color: Matte Bronze Wood Grain | * Eye \$ | Size: 55 |                         | ^                                   |
|                                   | * Collection: Metal               |               | Temple: 140                      |          | B: 37    | .0                      |                                     |
| Selected color may not match      | * Model: MJO2101                  |               | Shape:                           |          | ED: 55   | i.0                     |                                     |
| Add to Lab Order<br>Edit Manually | UPC: 6034290410<br>SKU: MJO2101-8 | 107 • 1<br>3M | Material: Zyl                    | *1       | OBL: 17  | .0                      | ~                                   |

- 16. Select one of the following options from the **Supplier** drop-down menu. Do *not* select Lenses Only as the Maui Jim lab will not ship unmounted lenses.
  - If this is a new complete order, select Lab Supplied. You will not ship a frame to the Maui Jim lab.
  - If your office is shipping a frame to the Maui Jim lab that the patient has previously paid for or is paying for now with out-of-pocket dollars, select Patient Supplied - To Come.
  - If your office is shipping a frame to the Maui Jim lab that the patient has paid for using their frame insurance benefits, select **Doctor Supplied -To Come**.
- 17. Follow the instructions below in regards to special instructions for the lab:
  - If you are ordering 1.67 Maui Blue Light Protect (HEV) lenses, select the Lab Special Instructions check box, select Other from the drop-down menu, and type HEV in the text box.
  - If you are ordering any other Maui Jim lens, do not select the Lab Special Instructions check box. Although you will be able to view any special instructions that you record in eLab on the order reports, they will not be sent to the Maui Jim lab.

18. Click Submit Lab Order and Continue to complete the order.

| HOME EINSURANCE ELAB EBUY ELEARN EWEB EHR solutions Log                                                                                             | jout            |  |  |  |  |  |  |  |  |
|----------------------------------------------------------------------------------------------------|-----------------|--|--|--|--|--|--|--|--|
| eyetinity.                                                                                                    |                 |  |  |  |  |  |  |  |  |
| ab Order 78250389 Order Status In Progress                                                                                                    |                 |  |  |  |  |  |  |  |  |
| PRESCRIPTION                                                                                                    |                 |  |  |  |  |  |  |  |  |
|                                                                                                    |                 |  |  |  |  |  |  |  |  |
| Sphere Cylinder Axis Add Distant Near                                                                                                    |                 |  |  |  |  |  |  |  |  |
| 0.00   Binocular PD                                                                                                    |                 |  |  |  |  |  |  |  |  |
| - 0.00 Managular PD R                                                                                                    |                 |  |  |  |  |  |  |  |  |
| ( to center of bridge )                                                                                                    |                 |  |  |  |  |  |  |  |  |
| Plano Lenses                                                                                                    |                 |  |  |  |  |  |  |  |  |
| Segment Height Optical Center Height                                                                                                    |                 |  |  |  |  |  |  |  |  |
| Bottom of Frame R     Bottom of Frame R                                                                                                    |                 |  |  |  |  |  |  |  |  |
| Geometric Center L     Geometric Center L                                                                                                    |                 |  |  |  |  |  |  |  |  |
| lorizontal Prism Safety Thickness                                                                                                    |                 |  |  |  |  |  |  |  |  |
| R Out R Out • Out                                                                                                    |                 |  |  |  |  |  |  |  |  |
| . Out L Oup Down Specified Thickness                                                                                                    |                 |  |  |  |  |  |  |  |  |
| FRAMF                                                                                                    |                 |  |  |  |  |  |  |  |  |
|                                                                                                    |                 |  |  |  |  |  |  |  |  |
| Lab Supplied                                                                                                    | rch<br>Help     |  |  |  |  |  |  |  |  |
| DUV                                                                                                    |                 |  |  |  |  |  |  |  |  |
| <b>EBUY</b><br><i>Express</i>                                                                                                    |                 |  |  |  |  |  |  |  |  |
| Learn how to order frames from this form with eBuy Express.                                                                                         |                 |  |  |  |  |  |  |  |  |
|                                                                                                    |                 |  |  |  |  |  |  |  |  |
| ab Special Instructions                                                                                                    |                 |  |  |  |  |  |  |  |  |
| Selecting special instructions may delay your order. Please enter special instructions only intended for the lab in                                 |                 |  |  |  |  |  |  |  |  |
| this field regarding this order.                                                                                                    | Children et al. |  |  |  |  |  |  |  |  |
| Cancel Save Submit Lab Order and Contin                                                                                                    | ue              |  |  |  |  |  |  |  |  |
| Privacy and Security Policy   Customer Care   System Requirements   Terms and Conditions   Notice of Privacy Practices   BAA   © 2019 Eyefinity, In | C.              |  |  |  |  |  |  |  |  |